# GUIDA SCRUTINIO PRIMO QUADRIMESTRE COORDINATORI

I coordinatori hanno il compito di inserire la valutazione per **il comportamento** (eventualmente anche Educazione Civica) e verificare che tutti abbiano compilato correttamente le proposte, le modalità di recupero e gli argomenti da recuperare.

Per accedere alla visualizzazione come coordinatore, selezionare la voce Tabellone dal menù in alto.

| G      | Scrutinio Primo Qu       | uadrimestr   | re I      | Le mie proposte    | Tabello         | ne ≛≣Inse    | rimenti rapidi | Verbal | e 🖶 Stamp  | е         |        |
|--------|--------------------------|--------------|-----------|--------------------|-----------------|--------------|----------------|--------|------------|-----------|--------|
| > [▲ : | Scrutinio in fase di pro | oposta: avvi | a lo scru | tinio per modifica | are i valori da | l tabellone. |                |        |            |           |        |
| Avvia  | a scrutinio              |              |           |                    |                 |              |                |        |            |           |        |
|        |                          | COMPORTAM    | I         |                    |                 |              |                |        |            |           |        |
|        | Alunno                   | E            | EDUCAZ    | IONE INFORMATIC    | LINGUA E L      | LINGUA ING   | MATEMATICA     | REL    | SCIENZE MO | SISTEMI E | STORIA |
| 1.     |                          |              |           | 11 SI<br>4         |                 |              |                |        |            |           |        |
| 2.     |                          |              |           |                    |                 |              |                |        |            |           |        |
| 3.     |                          |              |           |                    |                 |              |                |        |            |           |        |

Il simbolo T1 nelle celle indica che il docente ha inserito la nota con le carenze per lo studente, la sigla SI indica che è stato scelto lo STUDIO INDIVIDUALE come modalità di recupero.

Cliccare su **AVVIA SCRUTINIO**, in modo da passare allo scrutinio e chiudere la fase di proposta voti.

Occorre inserire:

- voto di comportamento
- le assenze per materie
- le assenze totali

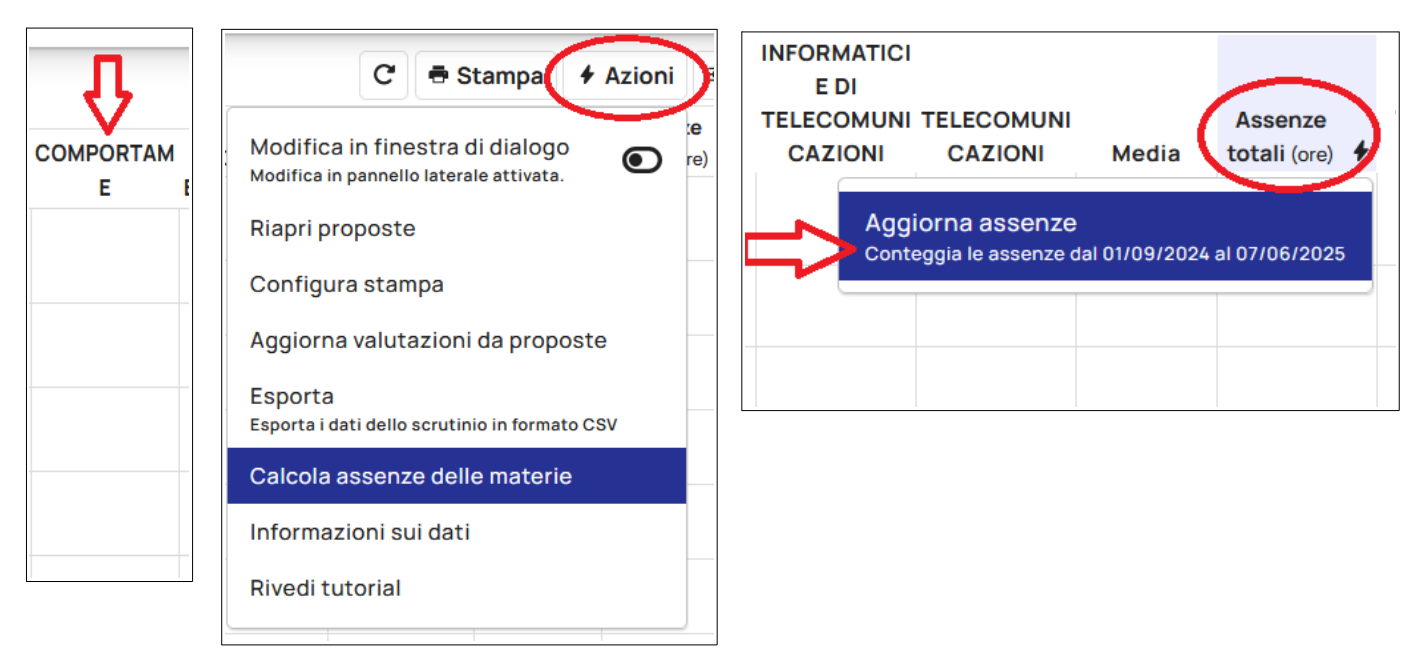

Se qualche docente avesse dimenticato di inserire il tipo di recupero o le carenze disciplinari è possibile farlo cliccando sulla casella in corrispondenza dell'alunno oppure attraverso la scheda per gli inserimenti rapidi.

Terminato l'inserimento si può chiudere lo scrutinio agendo sull'apposito tasto.

| G Scrutinio Primo Qu | adrimestre I | 🖋 Le mie proposte | 🖩 Tabellone |
|----------------------|--------------|-------------------|-------------|
| > Chiudi scrutinio   |              |                   |             |

### STAMPA DEL TABELLONE.

ATTENZIONE: prima di procedere alla stampa del tabellone occorre formattarlo adeguatamente, come indicato di seguito. IL SALVATAGGIO è AUTOMATICO!!!

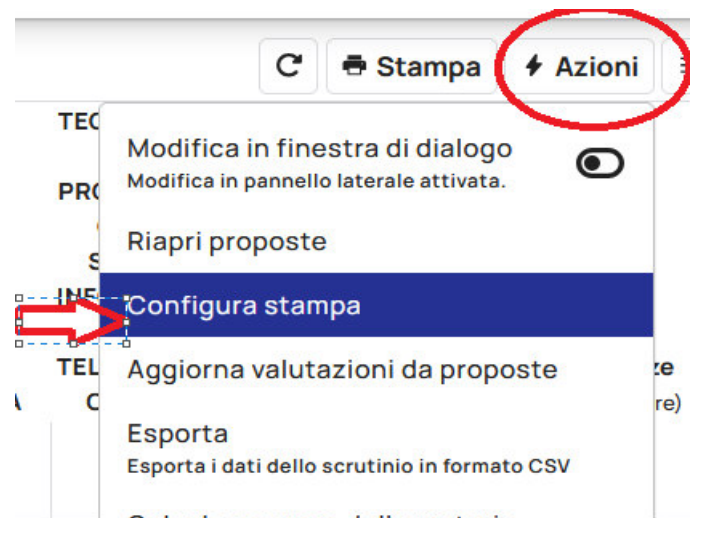

Nella schermata che si apre occorre:

• Modificare il titolo che compare, come segue

## Scrutinio Primo Quadrimestre – Nome Classe

• Nella sezione docenti, importare i docenti della classe agendo sul pulsante inserisci. Verificate che i nomi presenti siano corretti.

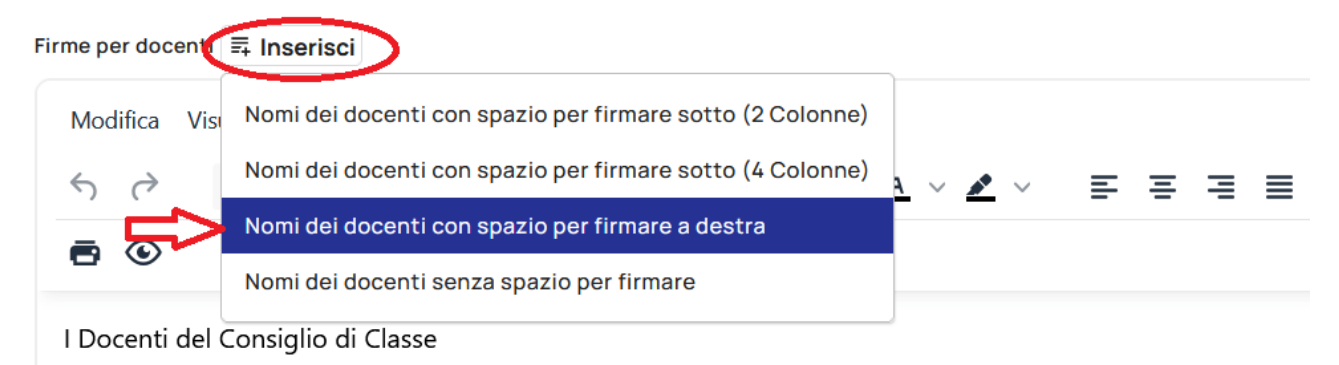

• Formattare la tabella ampliando l'altezza delle righe. (selezionate prima almeno una colonna della tabella)

| rme per docenti 🗮 Inserisci      |                       |      |                          |          |              |                |
|----------------------------------|-----------------------|------|--------------------------|----------|--------------|----------------|
| Modifica Visualizza Formato      | Tabella Strumenti     |      |                          |          |              |                |
| S 👌 Formattazioni 🗸              | 🞛 Tabella             |      | <u>U A</u> ~ <u>*</u> ~  |          |              | 8 🖬 👁          |
| I Docenti del Consiglio di Class | Cella                 | >    |                          |          |              |                |
| T Docenti dei Consiglio di Clas: | Riga                  | > (± | Inserisci una Riga Prima |          |              |                |
| ARESU ANDREA DIEGO               | Colonna               |      | Inserisci una Riga Dopo  | Propriet | à della Riga | ×              |
| CASULA STEFANO                   | Propietà della Tabell | a    | Cancella Riga            | Generale | Tipo di Riga |                |
| Chool Prenting                   | 🗙 Cancella Tabella    | E    | Proprietà della Riga     | Avanzato | Body         | ~              |
| GARAU ALBERTO                    |                       | - 5  | Taglia Riga              |          | Allineamento |                |
| PIRAS Daniele Piras              |                       | . –  | Copia Riga               |          | No           | ~              |
|                                  |                       | Ê    | 👌 Incolla una Riga Prima | 1        | Altezza      |                |
| SCHIRROTIERMARIO                 |                       | Ċ    | lincolla una Riga Dopo   | N 1      | 3.5rem       |                |
| SODDE MARIA GIOVANNA             |                       |      |                          |          |              |                |
| STERI MAURO                      |                       |      |                          |          |              | Cancella Salva |

• Nella sezione Firma del Dirigente, aggiungere il nome del Dirigente

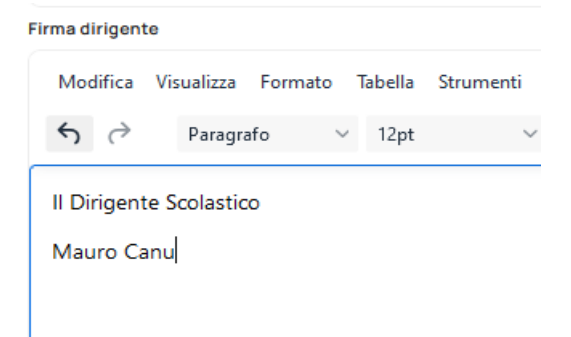

#### Chiudere la scheda e tornare alla visualizzazione normale.

IMPORTANTE: Passare alla visualizzazione STAMPA e ATTIVARE la voce "Mostra data di nascita".

| +   | Azioni 🛛 幸 Visualizzazion | Preferenze di visualizzazione       | × |
|-----|---------------------------|-------------------------------------|---|
|     |                           | Predefinita Testi liberi 🗸 Stampa   |   |
|     |                           | Cerca nelle preferenze              | Q |
|     | Assen                     | Alunni                              |   |
| ICA | ze %<br>totali Assenze    | Separa nome e cognome               |   |
| NI  | Media (ore) 🕈 totali 🔮    | Mostra solo l'iniziale del cognome  |   |
|     | 4                         | Mostra i dati sensibili dell'alunno |   |
|     |                           | Mostra data di nascita              |   |

Per sicurezza verificate che i selettori delle voci siano nella seguente configurazione.

| A 1    |
|--------|
|        |
| Alunni |

Materie

| Separa nome e cognome               |            |
|-------------------------------------|------------|
| Mostra solo l'iniziale del cognome  | $\bullet$  |
| Mostra i dati sensibili dell'alunno | $\bullet$  |
| Mostra data di nascita              |            |
| Mostra solo alunni con recupero     | $\bullet$  |
| Mostra alunni con esonero IRC       |            |
| Mostra alunni senza esonero IRC     |            |
| Mostra testi liberi per alunno      | $\bigcirc$ |

|                                               | Assenze                                                  |
|-----------------------------------------------|----------------------------------------------------------|
| Mostra materie                                | Mostra tutte le colonne relative alle assenze            |
| Mostra simboli dei testi liberi delle materie |                                                          |
| Mostra nome materia in verticale              |                                                          |
| Mostra nome breve della materia               |                                                          |
| Mostra materie di tipo comportamento          | Mostra assenze della materia                             |
| Mostra materie di tipo ordinaria              | Media                                                    |
| Mostra materie di tipo religione              | Mostra media                                             |
| Valutazioni                                   | Mostra media proposte                                    |
| Mostra valutazione                            | Stampa                                                   |
| Mostra proposta di voto                       | Mostra intestazione in fase di stampa                    |
| Mostra recupero per materia                   | Mostra logo del MIUR nell'intestazione in fase di stampa |
| Mostra la media della materia                 | Mostra intestazione personalizzata in fase di stampa     |
| Mostra valutazioni maggiori o uguali di 6     | Mostra firme docenti in fase di stampa                   |
| Mostra valutazioni minori di 6                | Mostra firma dirigente in fase di stampa                 |
| Mostra colonne senza valutazioni              | Mostra la data dello scrutinio in fase di stampa         |
|                                               |                                                          |

Procedere alla stampa del tabellone

(IN VERTICALE) con il pulsante Stampa.

|       | 🖶 Stampa | + Azioni | 辈 Visualizzazione |
|-------|----------|----------|-------------------|
| TECNO | LOGIE    |          |                   |

Una delle copie va stampata su carta e firmata da tutti i presenti, la seconda va salvata in PDF e inviata congiuntamente al verbale alla mail indicata in circolare.

### **VERBALE E SCHEDE**

Passare alla scheda

🗹 Verbale 🛛 🖶 Stampe

Impostare i dati per il verbale come indicato in figura.

Ricordasi di ricontrollare la correttezza dei docenti presenti.

Il verbale comunque viene prodotto in formato editabile per cui è possibile inserire eventuali altre annotazioni o modifiche, tra cui l'ordine del giorno sulla base di quanto sarà indicato nella circolare.

| Dati principali                               |                                        | Docenti                                                                         |
|-----------------------------------------------|----------------------------------------|---------------------------------------------------------------------------------|
| Data in cui è avvenuto lo scrutinio           |                                        | Docenti presenti 🗮 Precompila                                                   |
| 19 / 01 / 2025                                |                                        | ARESU ANDREA DIEGO, BIRRITTERI ANDREA,<br>GIUSEPPINA OTTAVIANA, SCHIRRU PIERMAR |
| Orario inizio                                 | Orario fine                            |                                                                                 |
| 17:05                                         | 1/: 15                                 | Docenti assenti                                                                 |
| Aula                                          |                                        | SODDU                                                                           |
|                                               |                                        |                                                                                 |
| Presidente                                    |                                        |                                                                                 |
| CANUMAURO                                     |                                        | Docenti sostituti                                                               |
|                                               |                                        |                                                                                 |
|                                               |                                        |                                                                                 |
|                                               |                                        |                                                                                 |
|                                               |                                        |                                                                                 |
| Varie                                         |                                        |                                                                                 |
| Andemente Didettico Disciplinara El Incorisci |                                        |                                                                                 |
| Andamento Didattico Disciplinare 🚎 Inserisci  |                                        |                                                                                 |
| Modifica Visualizza Formato Tabella Strumenti |                                        |                                                                                 |
| 5 c→ Paragrafo ∨ 12pt ∨ B I U                 |                                        | ۲                                                                               |
| ANDAMENTO CLASSE                              |                                        |                                                                                 |
|                                               |                                        |                                                                                 |
| $\smile$                                      |                                        |                                                                                 |
| Alternanza Scuola Lavoro 🗮 Inserisci          | р                                      |                                                                                 |
|                                               | Individuazione alunni attività "Mentor | ing) ☴ Ins                                                                      |
| Modifica Visualizza Formato Tabella St        |                                        |                                                                                 |
|                                               | Modifica Visualizza Formato            | Tabella Str                                                                     |
| S → Paragrafo ∨ 12pt                          |                                        |                                                                                 |
|                                               | S C Paragrafo V                        | 12pt                                                                            |
|                                               |                                        |                                                                                 |
|                                               |                                        |                                                                                 |
| <b>T</b> , <b>1 1 1 1 1</b>                   |                                        |                                                                                 |
| Finita la predisposizione si puo pro          | cedere alle stampe nella scheda 🛛 🖉 🗸  | /erbale/ 🖶 Stampe                                                               |
|                                               |                                        |                                                                                 |
| G Scrutinio Primo Quadrimestre I              |                                        |                                                                                 |
| Orana ani dana anati                          |                                        |                                                                                 |
| Cerca nei documenti                           |                                        |                                                                                 |
| Cerca per nome                                |                                        |                                                                                 |
| Schodo                                        |                                        |                                                                                 |
| Schede                                        | 🛱 Produci per alunni                   |                                                                                 |
| PAGELLINO PRIMO QUADRIMESTRE                  |                                        |                                                                                 |
|                                               |                                        |                                                                                 |
|                                               |                                        |                                                                                 |
|                                               |                                        |                                                                                 |
| Documenti per classe                          |                                        |                                                                                 |
| Verbale                                       | * Produci                              |                                                                                 |
|                                               |                                        |                                                                                 |
|                                               |                                        |                                                                                 |
|                                               |                                        |                                                                                 |
| Documenti per alunni                          |                                        |                                                                                 |
| Lettera recuperi                              | 🛎 Produci per alunni                   |                                                                                 |
|                                               | · · · · · · · · · · · · · · · · · · ·  |                                                                                 |

<u>Produrre le schede e le lettere senza scaricarle o stamparle.</u>

Produrre il verbale, apportare le opportune modifiche e salvarlo in pdf.